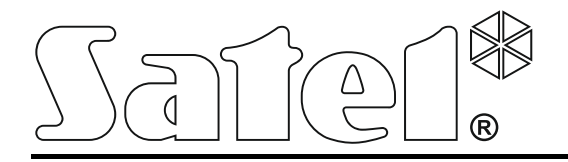

Int-tsg\_oi\_cz 06/17

# Dotykový panel

Firmware verze 1.03

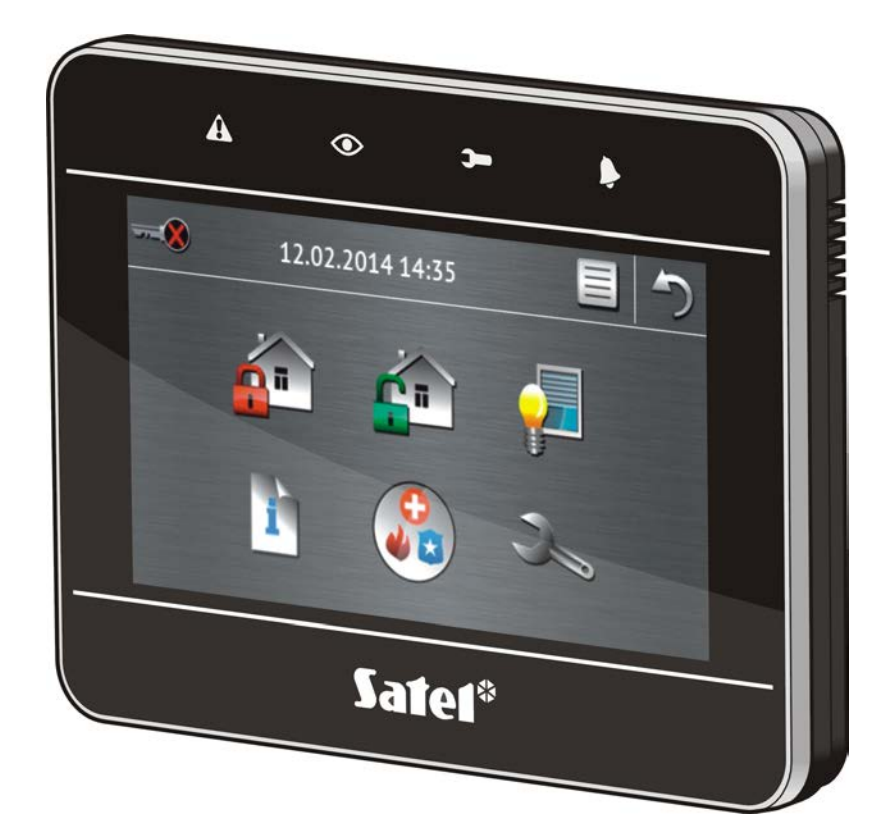

# **INTEGRA / INTEGRA Plus**

Rychlý uživatelský manuál

SATEL sp. z o.o. • ul. Budowlanych 66 • 80-298 Gdańsk • POLAND tel. +48 58 320 94 00 www.satel.eu

# VAROVÁNÍ

Před použitím pečlivě čtěte tento manuál.

Jakékoliv neautorizované změny, úpravy nebo opravy mohou vést ke ztrátě záruky.

Cílem společnosti SATEL je neustále zlepšovat kvalitu produktů, což může vést k rozdílným technickým specifikacím a firmwaru. Aktuální informace o provedených změnách jsou dostupné na webových stránkách. Navštivte nás na: http://www.satel.eu

#### Prohlášení o shodě můžete stáhnout na webových stránkách www.satel.eu/ce

V tomto manuálu jsou použity následující symboly:

poznámka.

1

Jsme potěšeni, že jste si zvolili náš produkt. Přejeme Vám spokojenost s Vaší volbou a rádi bychom Vás ujistili, že jsme připraveni Vám poskytnout profesionální asistenci a informace o našem produktu.

SATEL je výrobce širokého spektra zařízení pro použití v zabezpečovacích systémech. Další informace lze nalézt na **www.satel.eu** nebo na místech prodávajících naše zboží.

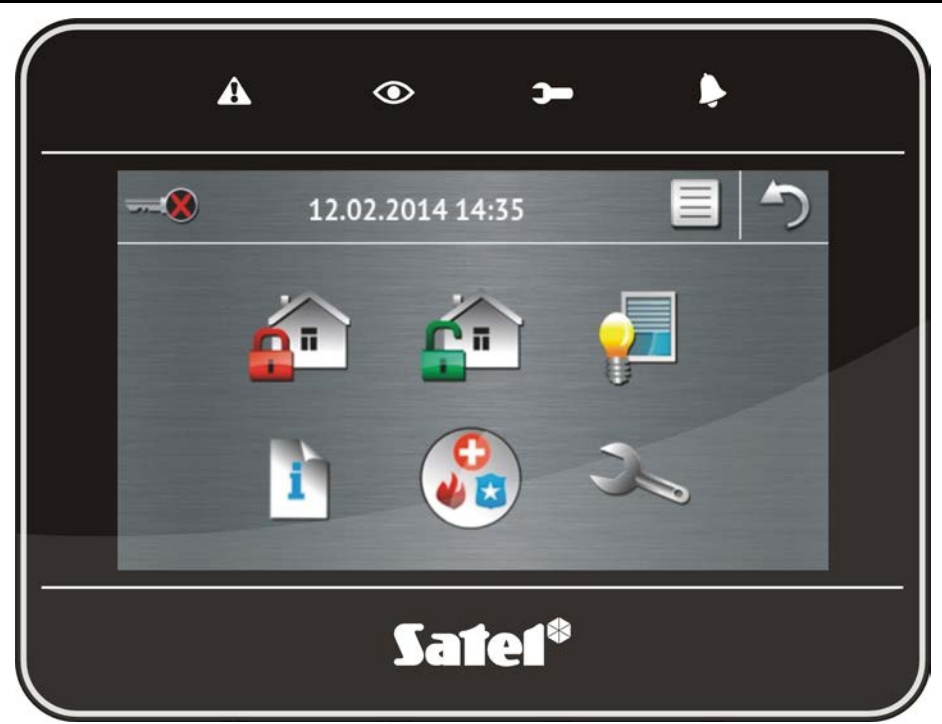

# 1. Popis dotykového panelu

#### 1.1 LED signalizace

i

| LED      | Barva   | Popis                                                                                                    |
|----------|---------|----------------------------------------------------------------------------------------------------|
| A        | Žlutá   | bliká – porucha nebo paměť poruch (LED se vypne při zastřežení<br>bloku obsluhovaného tímto dotykovým panelem)                                                                                                    |
|          | Zelená  | <ul> <li>svítí – všechny bloky obsluhované tímto dotykovým panelem jsou zastřeženy</li> <li>bliká – některé bloky obsluhované tímto dotykovým panelem jsou zastřeženy nebo je spuštěno odpočítávání odchozího zpoždění</li> </ul> |
| )-       | Zelená  | bliká – je spuštěn servisní režim                                                                                                    |
| <b>)</b> | Červená | svítí nebo bliká – poplach nebo paměť poplachu                                                                                                    |

Informace o stavu zastřežení lze vypnout automaticky po nadefinované době servisním technikem.

Pokud servisní technik povolil volbu Stupeň 2 (INTEGRA) / Stupeň 3 (INTEGRA Plus):

- LED Isignalizuje poplachy pouze po autorizaci uživatele (vložení kódu);
- Blikání LED A znamená, že v systému je porucha, jsou odpojené některé zóny, nebo byl v systému poplach.

# 1.2 Dotyková obrazovka

Obrazovka umožňuje komunikaci mezi uživatelem a zabezpečovacím systémem. Zobrazuje informace o stavu systému, umožňuje obsluhovat a programovat zabezpečovací systém, stejně tak jako ovládat zařízení domácí automatizace. Intuitivní menu s ikonami usnadňuje každodenní použití. Dotykový panel nabízí dvě možnosti pracovního režimu:

- grafický režim jsou zobrazeny větší ikony bez popisů,
- smíšený režim jsou zobrazeny malé ikony s popisy.

Ke změně pracovního režimu použijte následující ikony:

pro přepnutí obrazovky do smíšeného režimu stiskněte tuto ikonu,

– pro přepnutí obrazovky do grafického režimu stiskněte tuto ikonu.

Tento manuál popisuj, jak dotykový panel ovládat v grafickém režimu.

Dotykem na ikonu nebo popisu ikony se zobrazí další obrazovka nebo se spustí vybraná

funkce. Ikona 🌱 Vás posune na předchozí obrazovku. Stisknutí ikony 🖐 zobrazí hlavní obrazovku.

Po 10 minutách neaktivity na dotykovém panelu dojde ke spuštění šetřiče (promítání obrázků nebo hodin) nebo se displej vypne (režim závisí na nastavení instalačním technikem).

Dotykem na obrazovku ve vypnutém stavu nebo v režimu šetřiče dojde k probuzení dotykového panelu. Obrazovku lze rovněž probudit například otevřením dveří nebo zachycením pohybu detektorem, atd. Instalační technik rovněž definuje, co bude zobrazeno po probuzení dotykového panelu (stavová obrazovka, hlavní obrazovka nebo spuštění procedury odstřežení).

Během neaktivní doby dotykového panelu, lze na displeji zobrazovat zprávy o zastřežení / odstřežení, odpočtu vstupního zpoždění / doby pro odchod.

#### 1.2.1 Promítání obrázků

Promítání obrázků lze zobrazit jako podklad stavové obrazovky nebo v režimu šetřiče. Obrázky, které chcete zobrazovat, musí být uloženy na microSD kartě, kterou vloží instalační technik do dotykového panelu. Instalační technik nastaví rychlost změny obrázků při promítání.

#### 1.2.2 Stavová obrazovka

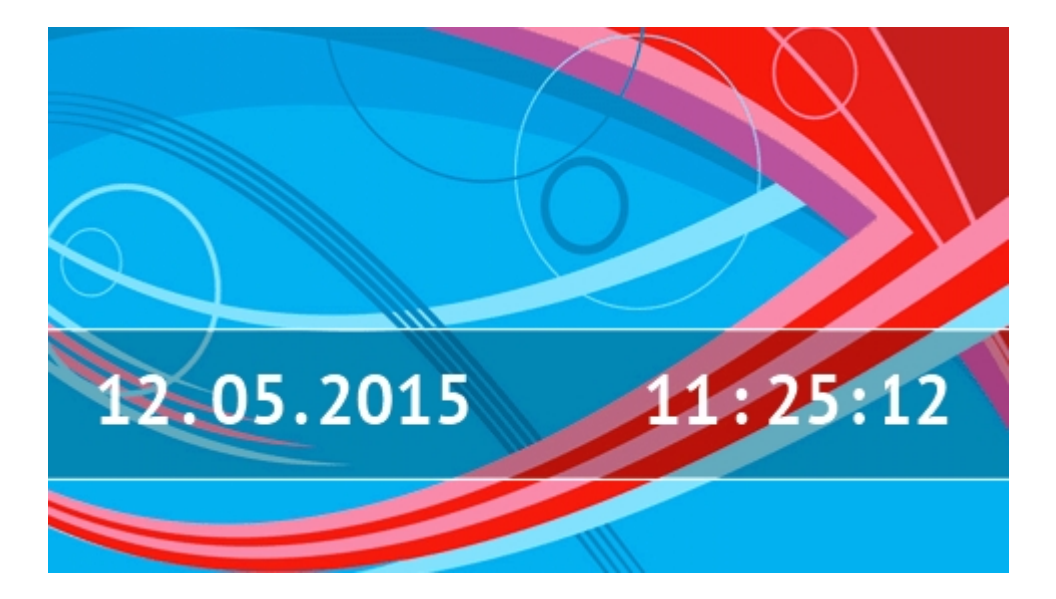

Stavová obrazovka se zobrazí automaticky po uplynutí 60 sekund. Toto pravidlo neplatí v případě spuštěného terminálu (více str. 13). Když je zobrazen terminál, stavová obrazovka se může zobrazit později nebo dokonce nezobrazit vůbec (např. když je otevřeno servisní menu).

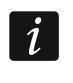

Pokud je uživatel přihlášen, bude automaticky odhlášen/a po několika sekundách od objevení se stavové obrazovky.

#### Zobrazované informace na stavové obrazovce

Dotykový panel s továrním nastavením zobrazuje datum a čas na stavové obrazovce. Servisní technik může upravit zobrazované informace na displeji podle potřeb uživatele. Na stavové obrazovce lze zobrazit informace o stavu vybraných bloků, zón, výstupů, teplot měřených vybraným detektorem, stejně tak jako jakýkoliv text.

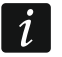

Ikony zobrazující stav bloku jsou popsány v sekci "Stav bloků" (str. 8).

Ikony zobrazující stav zón jsou popsány v sekci "Stavy zón" (str. 9).

lkony zobrazující stav výstupů jsou zobrazeny v tabulce níže.

| Ikona | Barva   | Stav výstupu |
|-------|---------|--------------|
|       | šedá    | deaktivovaný |
|       | červená | aktivovaný   |

Další zprávy, spojené se vznikem dané události (např. zastřežení nebo odstřežení, odpočítávání zpoždění auto zastřežení, odpočítávání příchozího / odchozího zpoždění, poplach, atd.), se mohou také zobrazit na stavové obrazovce.

#### Funkce dostupné ze stavové obrazovky

Dotknutím se stavové obrazovky vás posune na hlavní obrazovku.

Dotykový panel může být nakonfigurován servisním technikem tak, aby zobrazoval makro příkazy odpovídajících skupin při dotyku rohu stavové obrazovky. Obrázek níže zobrazuje části obrazovky, jejichž dotknutím můžete zobrazit makro příkazy (číslice odpovídá pořadí skupiny makro příkazů). Zde mohou být zobrazeny ikony skupiny makro příkazů.

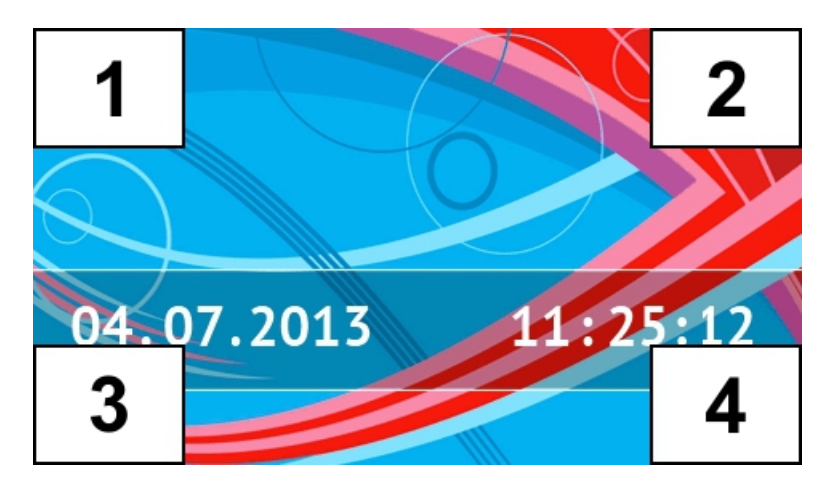

Dotknutím se libovolné části obrazovky na 3 sekundy lze spustit tichý tísňový poplach. To, zda bude funkce dostupná, určuje servisní technik.

#### Podklad stavové obrazovky

Na pozadí stavové obrazovky lze zobrazit jeden obrázek nebo promítání obrázků. Podklad stavové obrazovky je nastaven instalačním technikem.

#### 1.2.3 Hlavní obrazovka

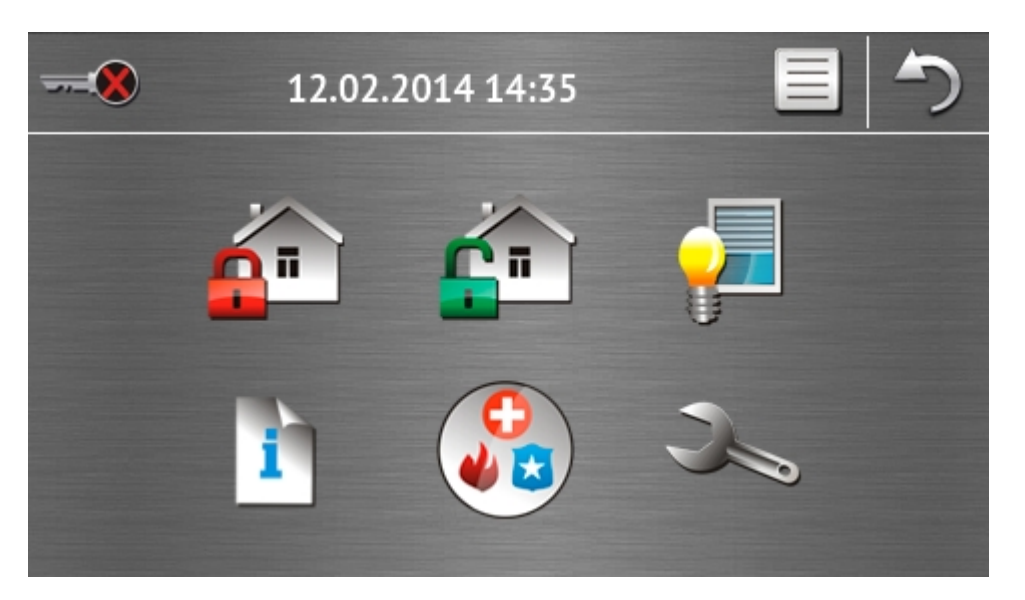

Na hlavní obrazovce je zobrazeno:

- Datum a čas ve formátu nadefinovaném servisním technikem (pokud nastanou specifické události, lze zobrazit i ostatní zprávy, místo data a času, např. odpočítávání příchozího a odchozího zpoždění, poplachové zprávy, atd.);
- Jméno aktuálně přihlášeného uživatele;
- Ikony umožňující obsluhu dotykového panelu a zabezpečovacího systému.

| Ikona          | Funkce                                                                              |
|----------------|-------------------------------------------------------------------------------------|
| _              | Informuje o tom, že není přihlášen žádný uživatel.                                  |
|                | Přihlášení uživatele.                                                               |
|                | Informuje o tom, že je přihlášen uživatel (jméno aktuálně přihlášeného uživatele    |
|                | je zobrazeno níže).                                                                 |
| _              | Odhlášení uživatele.                                                                |
| ~              | Zobrazí obrazovku "Zastřežení" (více stránky 5 a 14).                               |
|                |                                                                                     |
| <u>r</u>       | Umožňuje odstřežení / smazání poplachu (více stránky 6, 16 a 17).                   |
| <mark>,</mark> | Umožňuje ovládat zabezpečovací systém a zařízení domácí automatizace (více str. 7). |
| i              | Zobrazí obrazovku "Stav systému" (více str. 8).                                     |

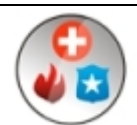

Zobrazí "Nouzovou" obrazovku (více str. 10).

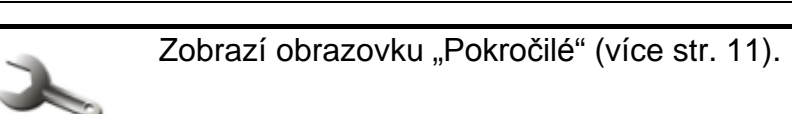

#### 1.2.4 Obrazovka pro autorizaci

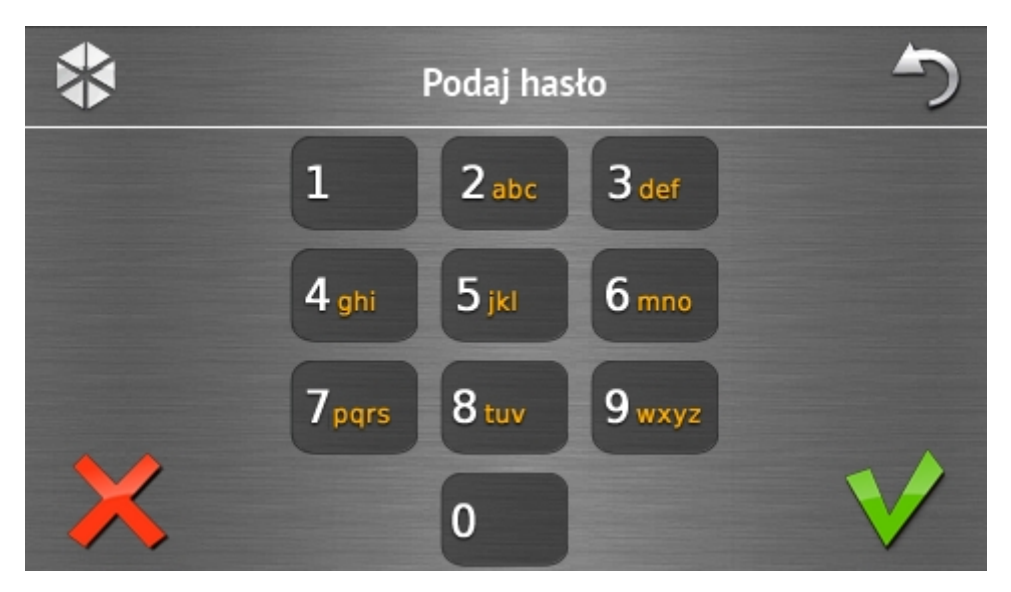

Některé obrazovky a funkce jsou dostupné pouze po uživatelské autorizaci. Autorizace se provádí pomocí kódu. Použijte číselné klávesy pro zadání uživatelského kódu a potvrďte

#### ikonou V

Defaultně jsou v ústředně nastaveny následující kódy:

#### Servisní kód: 12345

#### Administrátorský kód objektu 1 (administrátor): 1111

Pokud uděláte chybu při zadávání kódu, stiskněte  $\bigwedge$  a zadejte kód znovu (pokud se vám nepodaří vložit správný kód do jedné minuty, dojde k uložení hlášky do historie událostí ústředny o zadání chybného kódu zpráva).

#### 1.2.5 Obrazovka "Zastřežení"

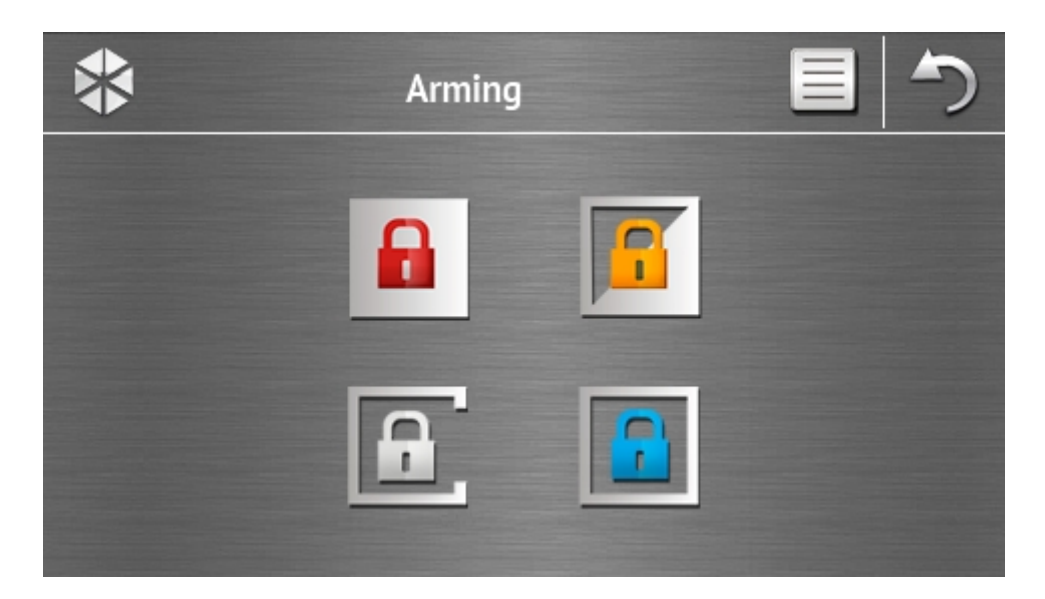

| Ikona | Funkce                                                                      |
|-------|-----------------------------------------------------------------------------|
|       | Umožňuje zastřežení v "plném" režimu.                                       |
|       | Umožňuje zastřežení v režimu "plné + odpojení".                             |
| F     | Umožňuje zastřežení v režimu "Bez vnitřních zón".                           |
|       | Umožňuje zastřežení v režimu "Bez vnitřních zón a bez příchozího zpoždění". |

#### 1.2.6 Obrazovka "Mazání poplachu / Odstřežení"

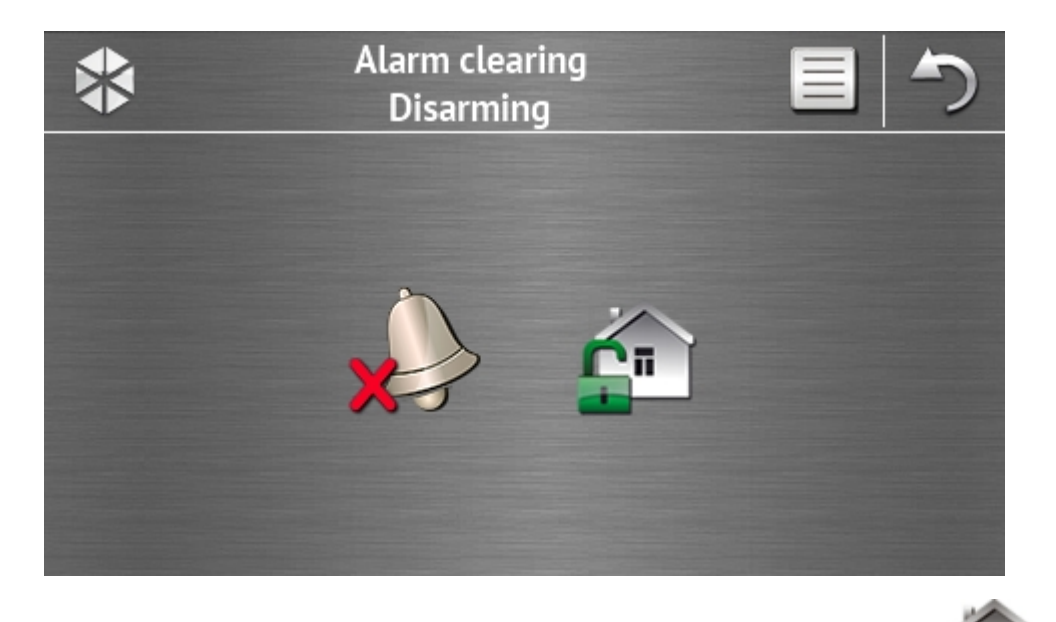

Obrazovka "Mazání poplachu / Odstřežení" se zobrazí po stisknutí ikony **b** na hlavní obrazovce, pokud je v systému poplach (paměť poplachu) a alespoň jeden blok je zastřežen.

| Ikona    | Funkce                   |
|----------|--------------------------|
|          | Umožní smazání poplachu. |
| <u>r</u> | Umožní odstřežení.       |

#### 1.2.7 Obrazovka "Ovládání"

Obrazovka "Ovládání" se zobrazí po stisknutí ikony ikony na hlavní obrazovce, pokud jsou přiřazeny makro funkce alespoň dvou skupinám makro funkcí. Zobrazí se skupiny makro funkcí. Servisní technik může naprogramovat až 4 skupiny. Stisknutí ikony skupiny zobrazí makro funkci přiřazenou skupině. Do 1 skupiny lze přiřadit až 16 makro funkcí.

Pokud jsou makro funkce přiřazené pouze 1 skupině, stisknutím ikony **s**zobrazí makro funkce najednou. V dotykovém panelu s továrním nastavením jsou naprogramovány a přiřazeny 2 makro funkce do první skupiny (obrázek níže ukazuje obrazovku na dotykovém panelu s továrním nastavením).

i

Ústředna provede továrně nastavené makro funkce, za předpokladu, že je systém vhodně nakonfigurován servisním technikem.

Další makro funkce, které zjednoduší obsluhu zabezpečovacího systému a ovládání zařízení domácí automatizace, konzultujte se servisním technikem. Pouze servisní technik může naprogramovat další makro funkce.

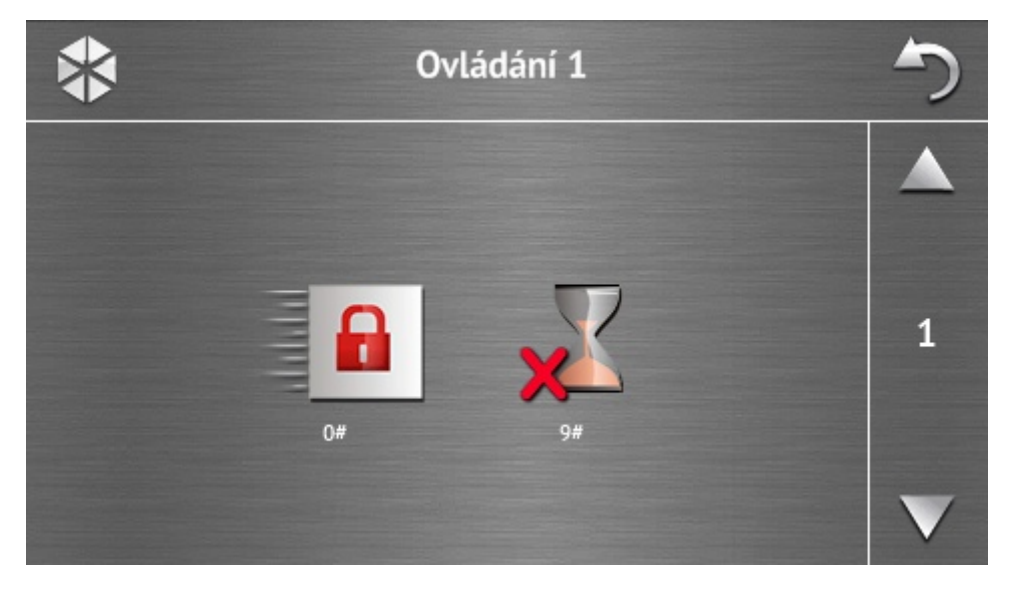

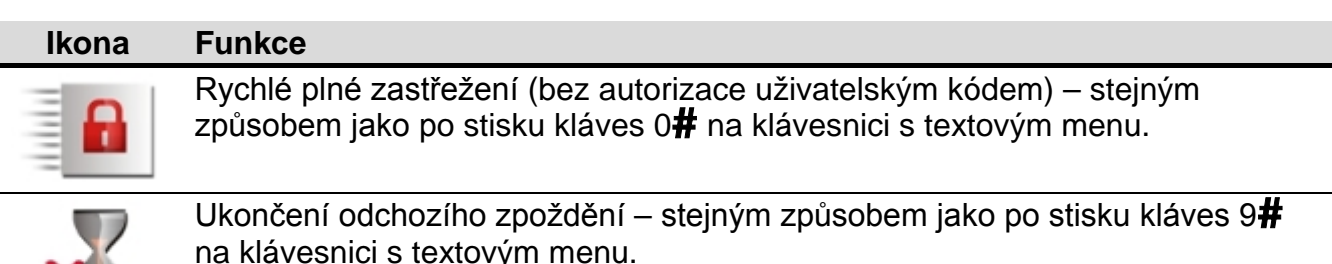

Dotykový panel může servisní technik nakonfigurovat tak, že pro spuštění funkce ovládání

výstupů z terminálu se stiskne ikona (může být vyžadováno stisknutí ikony na 3 sekundy).

7

# 1.2.8 Obrazovka "Stav systému"

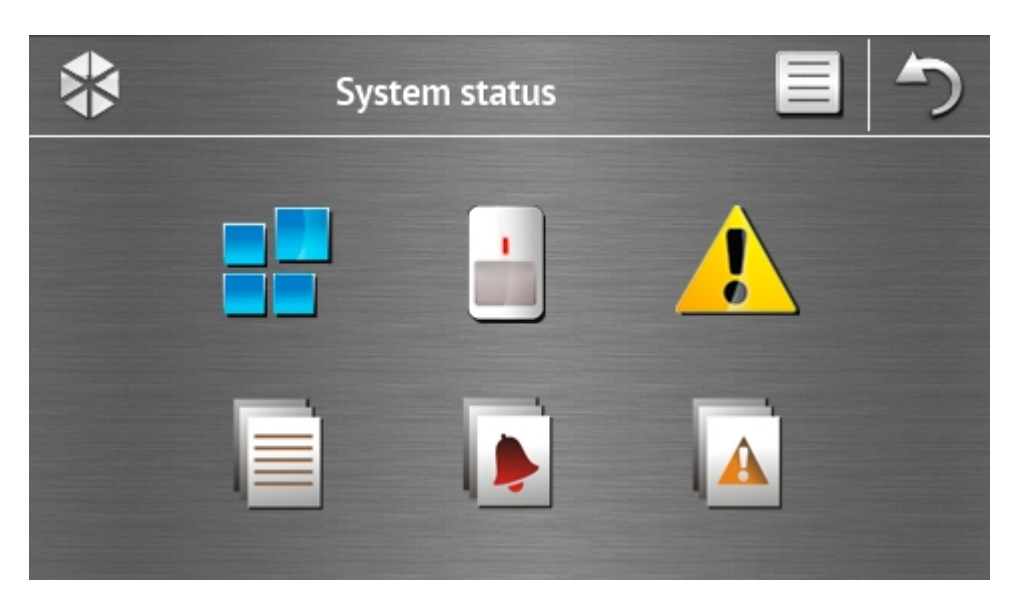

| Ikona | Funkce                                                                                                    |
|-------|----------------------------------------------------------------------------------------------------|
|       | Zobrazí obrazovku "Stav bloků".                                                                                                    |
|       | Zobrazí obrazovku "Stav zón".                                                                                                    |
|       | Zobrazí obrazovku "Poruchy", na které jsou zobrazené aktuální poruchy<br>(servisní technik může nastavit ústřednu tak, aby zobrazovala poruchy, dokud<br>nebudou smazané). |
|       | Umožňuje prohlížení historie událostí.                                                                                                    |
|       | Zobrazí obrazovku "Historie poplachů", ve které jsou zobrazeny poplachy uložené v paměti ústředny.                                                                         |
| A     | Zobrazí obrazovku "Historie poruch", ve které jsou zobrazeny poruchy uložené v paměti ústředny.                                                                            |
|       |                                                                                                    |

i

Při prohlížení historie událostí, poplachů nbeo poruch je v rohu obrazovky dostupná ikona . Dotykem na ikonu přepínáte režim zobrazení informací: světle šedý / barevný font (a ostatní věci okolo).

#### Stav bloků

Stav bloků je znázorněn pomocí ikon. Pro zobrazení popisu všech ikon se dotkněte symbolu

Wumístěného v horní části obrazovky. Číslo zobrazené vedle ikony odpovídá číslu bloku. Stisknutím ikony se zobrazí jméno bloku ve spodní části displeje.

| Ikona | Stav bloku                                                                  |
|-------|-----------------------------------------------------------------------------|
|       | odstřeženo – nejsou narušené žádné zóny                                     |
|       | odstřeženo – jsou narušené zóny                                             |
|       | odpočítávání doby pro odchod z bloku – zbývající čas je větší než 10 sekund |
|       | odpočítávání doby pro odchod z bloku – zbývající čas je menší než 10 sekund |
|       | zastřeženo – režim: "plné"                                                  |
|       | zastřeženo – režim: "plné + odpojení"                                       |
| B     | zastřeženo – režim: "bez vnitřních zón"                                     |
|       | zastřeženo – režim: "bez vnitřních zón a bez příchozího zpoždění"           |
|       | dočasně blokováno                                                           |
|       | odpočítávání příchozího zpoždění                                            |
| 0     | požární poplach                                                             |
|       | poplach                                                                     |
|       | paměť požárního poplachu                                                    |
|       | paměť poplachu                                                              |

#### Stavy zón

Stav zón je znázorněn pomocí ikon. Ikony jsou označené čísly odpovídající číslům zón. Stisknutím ikony se zobrazí v horní části displeje číslo zóny a text informující o stavu zóny.

| Ikona      | Stavy zón          |
|------------|--------------------|
| $\bigcirc$ | Normální – v klidu |

|              | narušená                  |
|--------------|---------------------------|
|              | porucha – dlouhé narušení |
|              | porucha – bez narušení    |
|              | odpojená                  |
|              | tamper poplach            |
|              | poplach                   |
| $\diamond$   | paměť tamper poplachu     |
|              | paměť poplachu            |
| $\checkmark$ | tamper                    |
|              | zamaskování               |
|              | paměť zamaskování         |

# 1.2.9 Obrazovka "Přivolání pomoci"

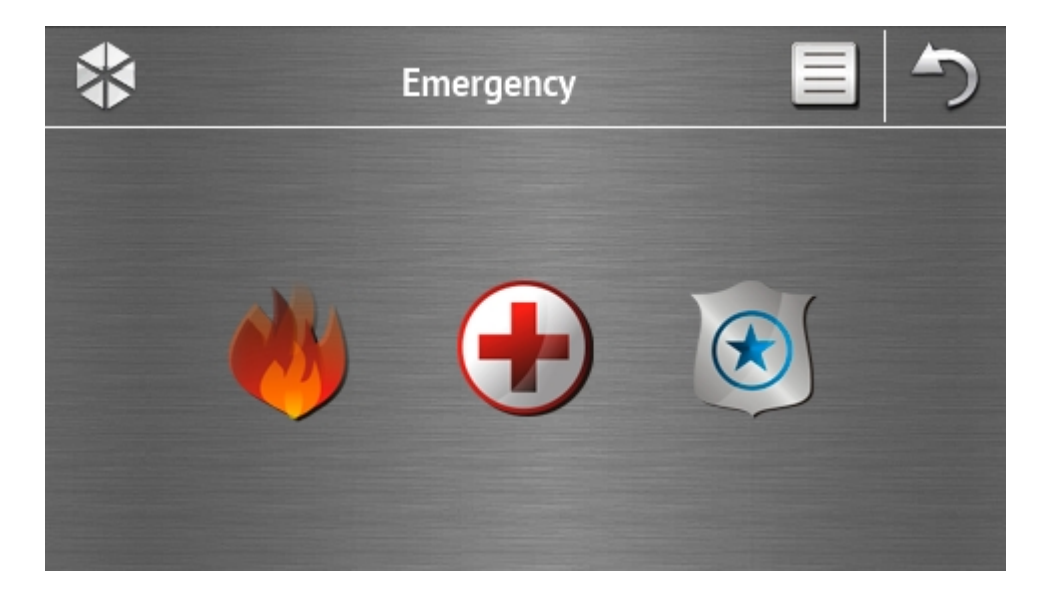

| Ikona | Funkce                                                                                                    |
|-------|----------------------------------------------------------------------------------------------------|
|       | Přidržením na 3 sekundy se spustí požární poplach.                                                                                                    |
|       | Přidržením na 3 sekundy se spustí lékařský poplach.                                                                                                    |
|       | Přidržením na 3 sekundy se spustí tísňový poplach. Servisní technik určuje,<br>zda-li bude poplach hlasitý (s hlasitou signalizací) nebo tichý (bez hlasité<br>signalizace). |

#### 1.2.10 Obrazovka "Pokročilé"

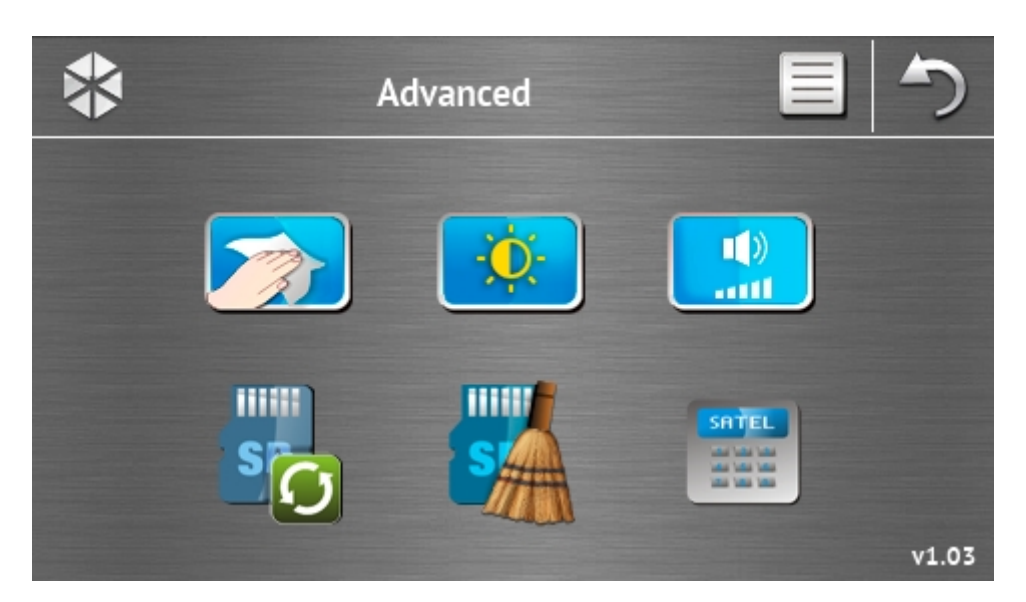

V pravém dolním rohu obrazovky lze nalézt informaci o verzi firmwaru dotykového panelu.

| Ikona        | Funkce                                                                                      |
|--------------|---------------------------------------------------------------------------------------------|
|              | Zamčení obrazovky na 30 sekund (pro vyčištění obrazovky).                                   |
| -Ò-          | Zobrazí obrazovku "Podsvit".                                                                |
| ())<br>1111. | Zobrazí obrazovku "Hlasitost".                                                              |
| S            | Umožňuj aktualizaci firmwaru dotykového panelu (funkce dostupná po zadání servisního kódu). |
| SA           | Umožňuje zformátování microSD karty (funkce dostupná po zadání servisního<br>kódu).         |

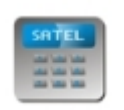

#### Zobrazí terminál.

#### Podsvit

| * |             | ł | Backlig           | ht    |           | 5 |
|---|-------------|---|-------------------|-------|-----------|---|
|   |             |   |                   |       |           |   |
|   | .;¢:<br>90% |   | <u>;</u> ờ<br>60% | 23:00 | •<br>5:00 |   |
|   |             |   | $\mathbf{V}$      | V     | V         | V |

Rozsah nastavení intenzity podsvitu lze měnit mezi 10-100%. V nočních hodinách, které lze nastavit, je možno mít jinou intenzitu podsvitu.

#### Hlasitost

| į | *            |              |                      | Volum                | e           |              | 5 |
|---|--------------|--------------|----------------------|----------------------|-------------|--------------|---|
|   | ili ))       |              |                      |                      |             |              |   |
|   |              |              |                      |                      |             |              |   |
|   | Ⅲ》<br>60%    | •⁄⊘»<br>60%  | <b>⊼</b> ♦.))<br>60% | <b>∡</b> ♦ ))<br>60% | 🔥 ))<br>90% | ▶))<br>90%   |   |
|   | $\mathbf{V}$ | $\mathbf{v}$ | V                    | V                    | V           | $\mathbf{v}$ |   |
|   |              |              |                      |                      |             |              |   |

Můžete definovat úroveň hlasitosti generovaných zvuků:

|               | při ovládání dotykového panelu (stisk kláves, potvrzení vykonané funkce, atd.)<br>a signalizaci poruchy. |
|---------------|----------------------------------------------------------------------------------------------------|
| • <b>(</b> )) | po narušení zóny (signál GONG).                                                                          |
| <b>∑</b> ♦»)  | při signalizaci vstupního zpoždění.                                                                      |
| ∑⇒»)          | při signalizaci doby pro odchod.                                                                         |

wyy při signalizaci požárních poplachů.

při signalizaci poplachů varování, vloupání, tísně a lékařské pomoci.

#### Terminál

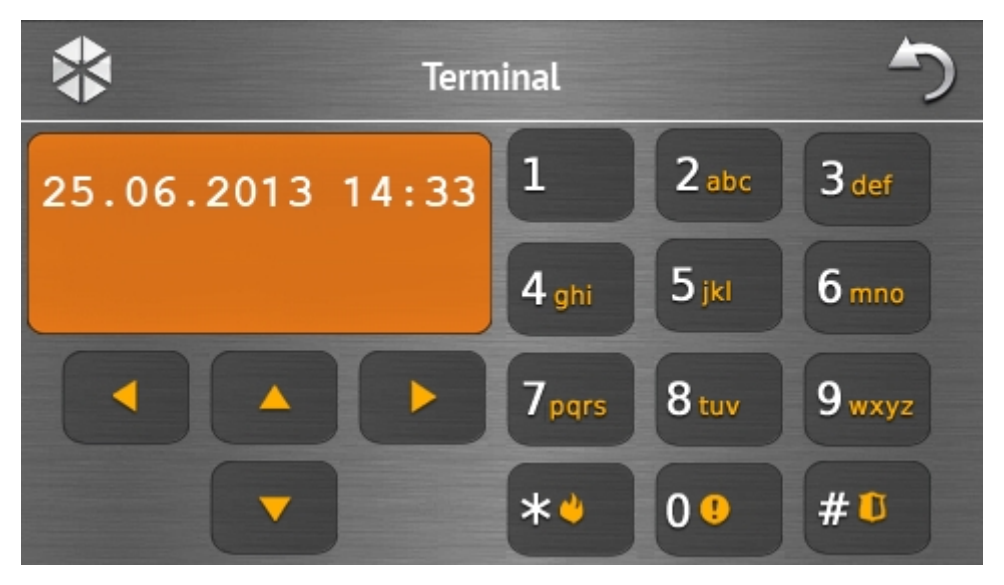

Terminál umožňuje obsluhovat a programovat systém stejným způsobem jako z LCD klávesnice s textovým menu. Tento způsob používání klávesnice je popsán v programovacím / uživatelském manuálu (elektronické verze jsou dostupné na webu www.satel.eu).

# 1.3 Zvuková signalizace

Servisní technik může vypnout zvukovou signalizaci.

1

#### 1.3.1 Zvuky generované při používání dotyku ikony v menu

- 1 krátké pípnutí stisknutí klávesy na autorizační obrazovce nebo výběr/zrušení volby při výběru bloku nebo typu události.
- 2 krátká pípnutí potvrzení provedení funkce, příkazu, atd.
- 2 dlouhá pípnutí nesprávný kód, nedostupná funkce nebo návrat z hlavní obrazovky na stavovou obrazovku.

#### 1.3.2 Zvuky generované při použití terminálu

- 1 krátké pípnutí stisknutí číselné klávesy.
- 2 krátká pípnutí potvrzení provedení příkazu, signalizace vstupu do uživatelského menu, podmenu nebo funkce.
- 3 krátká pípnutí signalizace:
  - spuštění procedury zastřežení (je nastavena doba pro odchod z bloku) nebo zastřežení (nebyla nastavena žádná doba pro odchod z bloku):
  - odstřežení a/nebo smazání poplachu;
  - deaktivování výstupu;
  - vypnutí signalizace GONG v dotykovém panelu pomocí klávesy
  - ukončení funkce a návrat do menu po potvrzení vložení dat.

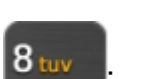

- sepnutí výstupu;
- zapnutí signalizace GONG v dotykovém panelu pomocí klávesy
- ukončení funkce a ukončení uživatelského menu po potvrzení vložení dat.
- 1 dlouhé pípnutí signalizace:
  - narušené / odpojené zóny při zastřežení;
  - porucha vibračního detektoru (typ zóny 10. 24н VIBRACE nebyla narušena během testu vibračních detektorů po spuštění procedury zastřežení).
- 2 dlouhá pípnutí nesprávný kód, funkce není dostupná nebo ukončení funkce bez

potvrzení zadaných dat (např. klávesou

3 dlouhá pípnutí – nedostupná funkce.

#### 1.3.3 Události signalizované zvuky

Jsou signalizovány pouze události zvolené servisním technikem.

Poplachy jsou signalizovány po dobu nastavenou servisním technikem.

5 krátkých pípnutí – narušení zóny (GONG).

- Dlouhé pípnutí každé 3 sekundy, následované sérií krátkých pípnutí po dobu 10 sekund a 1 dlouhé pípnutí – odpočítávání odchozího zpoždění (pokud je čas kratší než 10 sekund, bude znít z dotykového panelu pouze sekvence krátkých zvuků).
- Sekvence 7 pípnutí se snižující se délkou trvání, opakované každých několik sekund odpočítávání zpoždění automatického zastřežení.
- 2 krátká pípnutí každou sekundu odpočítávání vstupního zpoždění.
- 2 krátká pípnutí každé 3 sekundy signalizace nové poruchy.

Nepřerušované pípání – poplach.

Dlouhé pípnutí každou sekundu – požární poplach.

# 2. Ovládání zabezpečovacího systému

Tato sekce popisuje vybrané operace, které lze provést pomocí ikon z menu. Popis neobsahuje uživatelskou autorizaci, která je vyžadována při použití klávesnice.

Zabezpečovací systém se ovládá z terminálu stejným způsobem jako z LCD klávesnice. Popis ovládání zabezpečovacího systému z LCD klávesnice naleznete v uživatelském manuálu k ústředně.

# 2.1 Zastřežení

Procedura zastřežení se spustí poté, co uživatel provede operace popsané níže. Procedura zastřežení bude ukončena s ukončením doby pro odchod v bloku (pokud je dokončena úspěšně, systém bude zastřežen – více v sekci "Selhání procedury zastřežení" str. 16). Pokud je doba pro odchod 0, systém se zastřeží okamžitě.

Pro více informací o zastřežení, režimech zastřežení, atd., použijte uživatelský manuál k ústřednám INTEGRA nebo INTEGRA Plus.

1

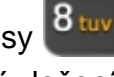

ĺ

Tato sekce popisuje úkony, které musí být provedeny pro zastřežení systému v "plném" režimu. Pro zastřežení systému v jiném režimu postupujte stejným způsobem s tím rozdílem, že místo ikony pro "plné" zastřežení použijete jinou ikonu.

Servisní technik může připravit makro příkazy pro zjednodušení procedury zastřežení (obzvláště pro systém, který je rozdělen do mnoha bloků).

#### 2.1.1 Plné zastřežení všech bloků

- 1. Stiskněte na hlavní obrazovce. Zobrazí se obrazovka "Zastřežení".
- 2. Stiskněte \_\_\_\_\_. Zobrazí se obrazovka výběru (pokud má uživatel oprávnění pouze k 1 bloku z daného dotykového panelu, procedura zastřežení se spustí okamžitě).

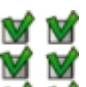

3. Stiskněte w W. Procedura zastřežení se spustí ve všech blocích, ke kterým má uživatel přístup z daného dotykového panelu.

#### 2.1.2 Plné zastřežení vybraných bloků

- 1. Stiskněte ha hlavní obrazovce. Zobrazí se obrazovka "Zastřežení".
- 2. Stiskněte . Zobrazí se obrazovka výběru.
- 3. Stiskněte 📲 🚽. Zobrazí se obrazovka, kde zvolíte požadované bloky. Bloky jsou znázorněny pomocí příslušně označených polí. Výběr bloku se provede dotykem na toto

pole. Po dotyku na pole se zobrazí ikona 🗹 v tomto poli (ve spodní části obrazovky se

zobrazí celé jméno bloku). Po výběru všech bloků stiskněte ikonu 💙 . Procedura zastřežení se spustí ve vybraných blocích.

i

Pokud je pole stisknuté po dobu 3 sekund:

- objeví se ikona 🟏 ve všech polích pokud byla v polích zobrazena ikona 🔙
- objeví se ikona 🔜 ve všech polích pokud byla v polích zobrazena ikona 📝

#### 2.1.3 Rychlé zastřežení

Servisní technik může povolit zastřežení bez zadání uživatelského kódu. Dojde zastřežení bloků určených servisním technikem. Servisní technik by měl zkonzultovat, kdy a jak by mělo být rychlé zastřežení provedeno. Dotykový panel v továrním nastavení umožňuje rychlé plné zastřežení následujícím způsobem:

1. Stiskněte levý horní roh stavové obrazovky. Zobrazí se makro funkce přiřazená první skupině.

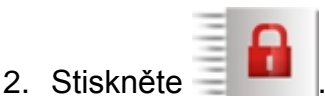

Spustí se procedura zastřežení.

#### 2.1.4 Odmítnutí zastřežení

Servisní technik může nastavit ústřednu tak, aby se procedura zastřežení nespustila, pokud:

- bude narušena zóna v bloku;
- bude porucha v systém (včetně tamperu);
- byl ověřený poplach.

V tomto případě se na terminálu zobrazí zpráva určující důvod odmítnutí. Navíc se může zobrazit zpráva vyzívající k provedení některé akce, kde můžete:

- stisknutím klávesy "1=Ok" se vrátíte zpět na předchozí obrazovku (zastřežení není možné);

- stisknutím klávesy se systém zastřeží bez ohledu na narušené zóny "1=Zastřežit" nebo poruchy (nucené zastřežení);

stisknutím klávesy 2 budete moci prohlížet seznam narušených / "2=Kontrola" odpojených zón nebo poruch. Při prohlížení seznamu narušených / odpojených zón můžete odpojit / připojit aktuálně zobrazenou zónu stisknutím klávesv

#### 2.1.5 Selhání procedury zastřežení

Servisní technik může nastavit ústřednu tak, že se procedura zastřežení nedokončí, pokud po ukončení odpočítávání doby pro odchod v bloku:

- Je v systému narušená zóna, která nebyla narušená při spouštění procedury zastřežení;
- Je v systému porucha, která se nevyskytovala při spuštění procedury zastřežení.

# 2.2 Odstřežení

i Pokud je v systému poplach (paměť poplachu), odstřežením systému dojde současně ke smazání poplachu.

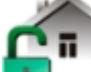

na hlavní obrazovce. V závislosti na stavu systému: Stiskněte

Není žádný poplach (paměť poplachu) a 1 blok je zastřežen / uživatel má přístup k 1 Ι. bloku

Blok bude odstřežen.

II. V systému je poplach (paměť poplachu) a 1 blok je zastřežen / uživatel má přístup k 1 bloku

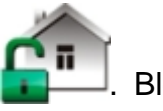

Blok bude

Zobrazí se obrazovka "Mazání poplachu / Odstřežení". Stiskněte odstřežen.

III. Není žádný poplach (paměť poplachu) a alespoň 2 bloky jsou zastřeženy Zobrazí se obrazovka výběru.

odstřeží všechny bloky, ke kterým má uživatel přístup z daného Stisknutí 献 dotykového panelu.

Stisknutí 📷 📷 zobrazí obrazovku, na které se vyberou bloky pro odstřežení. Bloky jsou znázorněny pomocí příslušně označených polí. Výběr bloku se provede dotykem na toto

pole. Po dotyku na pole se zobrazí ikona 🗹 v tomto poli (ve spodní části obrazovky se

zobrazí celé jméno bloku). Po výběru všech bloků stiskněte ikonu 💙 . Vybrané bloky budou odstřeženy.

IV. V systému je poplach (paměť poplachu) a alespoň 2 bloky jsou zastřeženy

Zobrazí se obrazovka "Mazání poplachu / Odstřežení". Stiskněte postupujte podle instrukcí v bodě III (výše).

### 2.3 Mazání poplachu (bez odstřežení)

Stiskněte \_\_\_\_\_ na hlavní obrazovce. V závislosti na stavu systému:

- Je poplach (paměť poplachu) a žádný z bloků není zastřežen Poplach bude smazán.
- II. Je poplach (paměť poplachu) a alespoň 1 blok je zastřežen

Zobrazí se obrazovka "Mazání poplachu / Odstřežení". Stiskněte X

# 2.4 Prohlížení historie událostí

#### 2.4.1 Prohlížení všech událostí

- 1. Stiskněte na hlavní obrazovce 🤽. Zobrazí se obrazovka "Stav systému".
- 2. Stiskněte 🞚

Zobrazí se obrazovka "Historie událostí".

Stiskněte V zobrazí se poslední 3 události uložené v paměti ústředny. Ikona umožňuje prohlížení předchozích událostí.

#### 2.4.2 Prohlížení vybraných událostí

- 1. Stiskněte \_\_\_\_\_ na hlavní obrazovce. Zobrazí se obrazovka "Stav systému".
- Stiskněte 1. Zobrazí se obrazovka "Historie událostí".
- Stiskněte Type V Statu v Statu v

a poté

- M 0
- 4. Stiskněte 📓 🚽. Zobrazí se obrazovka obsahující typy událostí.
- 5. Zvolte typ události, který má být zobrazen a poté stiskněte V. Posunete se zpět na

předchozí obrazovku, na které se zobrazí ikona

6. Pokud mají být zvoleny události pouze z vybraného bloku, stiskněte ikonu . Zobrazí se obrazovka, na které se vyberou bloky. Bloky jsou znázorněny pomocí příslušně označených polí. Výběr bloku se provede dotykem na toto pole. Po dotyku na pole se

zobrazí ikona 🗹 v tomto poli (ve spodní části obrazovky se zobrazí celé jméno bloku).

Po výběru všech bloků stiskněte ikonu V. To Vás přenese na předchozí obrazovku.

7. Stiskněte V. Poslední 3 události, které jsou uložené v paměti ústředny, a zároveň splňují zvolená kritéria, se zobrazí na displeji. Ikona Lumožňuje prohlížet předchozí události.

# 3. Historie změn manuálu

| Verze manuálu | Seznam změn                                                                                                    |
|---------------|----------------------------------------------------------------------------------------------------|
| 02/14         | <ul> <li>Přidána informace o smíšeném režimu a způsobu změny pracovních režimů (str. 2).</li> </ul>                                   |
|               | Přidána informace o vypnutí obrazovky po 10 minutách nečinnosti (str. 2).                                                             |
|               | <ul> <li>Přidána informace o možnosti zobrazení ikon skupiny makro příkazů v rozích<br/>obrazovky (str. 3).</li> </ul>                |
|               | <ul> <li>Přidána poznámka o ikoně, která je dostupná při prohlížení historie událostí,<br/>poplachů, nebo poruch (str. 8).</li> </ul> |
|               | <ul> <li>Přidána poznámka o ikoně, která je dostupná při prohlížení stavu bloků (str. 9)<br/>nebo zón (str. 10).</li> </ul>           |
|               | Změněna ikona stavu dočasného odpojení bloku (str. 9).                                                                                |
|               | <ul> <li>Přidána informace o dostupnosti nové ikony "Pokročilé" (str. 11).</li> </ul>                                                 |
|               | Přidán popis o "Podsvětlení" obrazovky (str. 12).                                                                                     |
| 05/15         | Změna pojmenování manuálu.                                                                                                    |
|               | <ul> <li>Změněna informace o chování dotykového panelu po 10 minutách nečinnosti<br/>(str. 2).</li> </ul>                             |
|               | <ul> <li>Změněn popis promítání obrázků (str. 2).</li> </ul>                                                                          |
|               | <ul> <li>Přidána informace o podkladu stavové obrazovky (str. 4).</li> </ul>                                                          |
|               | <ul> <li>Změna kapitoly popisující autorizační obrazovku (str. 5).</li> </ul>                                                         |
|               | <ul> <li>Přidána informace o nových ikonách na obrazovce "Pokročilé" (str. 11).</li> </ul>                                            |
|               | Přidán popis obrazovky "Hlasitost" (str. 12).                                                                                         |